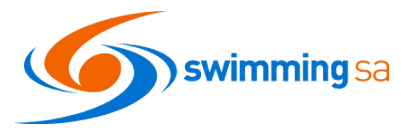

1. Log in and click on the Events Icon from your dashboard <a href="https://swimcentral.swimming.org.au/home">https://swimcentral.swimming.org.au/home</a>

|    | Swim central                                                                                                    |                                                                                                |            |
|----|----------------------------------------------------------------------------------------------------|------------------------------------------------------------------------------------------------|------------|
|    | Login to your account                                                                                                    | Swim<br>central                                                                                |            |
|    | You crual<br>The End India Nasioni<br>Pasavoid @<br>The Savenide pasavoid ?<br>Pasavoide pasavoid?<br>Pasavoide pasavoid? | Events Hi Fiona, Here's your swim central Dashboard                                            |            |
|    |                                                                                                    |                                                                                                |            |
|    |                                                                                                    | Events Calendar                                                                                |            |
| 2. | Select the Event from the                                                                                                 | ← January 2021 → Friday 8th January                                                            |            |
|    | Calendar and Click on View<br>Event                                                                                       | MO TU WE TH FR SA SU<br>1 2 3 SA Aquatic & Leisure Centre<br>Entries close 10.30m - 16.12.0200 | View Event |

8 9 10

3. Click on the Positions Tab and ensure your name appears in the nominee box.

| Back to Events 2024 SA State Op<br>Championship Meet   Long Cou | kto Events<br>024 SA State Open & MC Championships<br>ampionship Meet   Long Course |                           |                      |
|-----------------------------------------------------------------|-------------------------------------------------------------------------------------|---------------------------|----------------------|
| Nominee                                                         | PRODUCTS  Status All                                                                | POSITIONS     All Session | B DETAILS            |
| You are currently representing:                                 |                                                                                     |                           | Change Primary Membe |
| Event Position Staff Staff - All Sessions                       |                                                                                     | All Sessio                | Status               |
| Coach<br>Coach - All Sessions                                   |                                                                                     | All Sessio                | ns Eligible +        |

4. Click the position you wish to nominate for. If you are missing any required documents you will be able to load them at this step and Click Next Step.

| Coach<br>Coach - All Sessions                       |                                              | All Sessions | Eligible     |                    |
|-----------------------------------------------------|----------------------------------------------|--------------|--------------|--------------------|
| Apply for Coach<br>Applications close on 27.12.2023 |                                              |              |              |                    |
| 1 Requirements                                      |                                              |              | <b>2</b> Ten | ms & Conditions    |
|                                                     | You meet all requirements for this position. |              |              |                    |
| Document Requirement                                |                                              | Expiration   |              |                    |
| Coaching ID (Office Use Only)<br>Ref - 6092850      |                                              | N/A          | Verified     | Office Use<br>Only |
| Passport Size Photo<br>Ref - null                   |                                              | N/A          | Verified     | Upload             |
| Safe Sport certificate<br>Ref - null                |                                              | N/A          | Verified     | Upload             |
| Working With Children Check<br>Ref - SRN 0039-3867  |                                              | 7.6.2026     | Verified     | <u>Upload</u>      |
|                                                     |                                              |              |              |                    |
|                                                     |                                              |              |              | Next Step          |
|                                                     |                                              |              |              |                    |

5. Click Next, agree to the terms and conditions to submit your nomination.

| ۵       | Coach • All Sessions                                                                                                    | All Sessions      | Eligible               | _  |  |
|---------|----------------------------------------------------------------------------------------------------|-------------------|------------------------|----|--|
| A<br>Ap | pply for Coach<br>Directions close on 27.12.2023                                                                                                    |                   |                        |    |  |
| •       | 2 Requirements                                                                                                    |                   | 2 Terms & Condition    | ns |  |
|         | Accreditation shall not be transferable and does not permit Accredited Persons to be accompanied by dependent minors or guests when acc<br>Persons only, such as the pool deck.<br>Accreditation must be displayed at all times in accessing designated areas for Accredited Persons. | essing areas desi | gnated for Accredited  |    |  |
|         | Terms and Conditions of Entry for Accredited Persons                                                                                                    |                   |                        |    |  |
|         | <ol> <li>Swimming Australia Member Protection Policy         Accredited Persons are bound by the Swimming Australia National Integrity Framework. Accredited Persons acknowledge that they have read         Framework including:     </li> </ol>                                     | d and understand  | the National Integrity |    |  |
|         |                                                                                                    | □ I Agree wit     | h Terms and Conditions |    |  |
|         | Previous                                                                                                    |                   | Apply                  |    |  |

6. Once your accreditation application has been approved by the meet host your swim central profile will reflect the awarded status.

| Event Position |                               |              | Status           |   |
|----------------|-------------------------------|--------------|------------------|---|
|                | Staff<br>Staff • All Sessions | All Sessions | Awarded          | + |
|                | Coach<br>Coach - All Sessions | All Sessions | Pending Approval | + |

- 7. If you do not meet the requirements for the position such as not holding a valid WWCC. You will be able to click on Apply Accreditation and follow the steps to apply and then nominate for the position
- 8. When approved by event organiser member will receive an email stating the nomination has been approved.
- 9. You can review your positions at any time by returning to the meet through the event calendar.